How to Create a MindBody Account

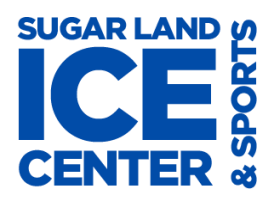

### And Purchase Freestyle or Training Credits

Go to: <a href="https://clients.mindbodyonline.com/asp/main\_shop.asp?pMode=0&tabID=3">https://clients.mindbodyonline.com/asp/main\_shop.asp?pMode=0&tabID=3</a>

- If the system cannot read your location, it will ask for a site number or location, type in site ID number:
  400909
- If the system reads your location, click on the Sugar Land Ice and Sports Center icon

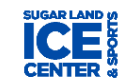

If you have an account, log in with your email and password. If you are new to the system, follow the steps below in Create Log in and Password

#### **CREATE LOG IN and PASSWORD**

- 1. Check to see if you have an account
  - a. If you have taken Learn to Skate classes or purchased Freestyle credits in the past, see if your account information was transferred to the new system. Click on *Forgot password?*. See 1a in picture below. Enter your email address when prompted. If an account exists with that email, it will send you a reset password email. If multiple accounts have that email, it will ask you to choose which account password to reset. Reset your password by following the instructions in the email you are sent. Then go to the Purchase LTS Classes section. If it says the account does not exist, follow the instructions in step 1b to set up a new account.

| Suga<br>Cente | r Land Ice an<br>er | nd Sports | \$              |    |
|---------------|---------------------|-----------|-----------------|----|
| Username/     | Email               |           |                 |    |
| Password      |                     |           |                 | 1a |
| Remember      | me                  |           | Forgot password |    |

b. If you are new to SLICE, click on **Sign up!** See 1b in the picture below.

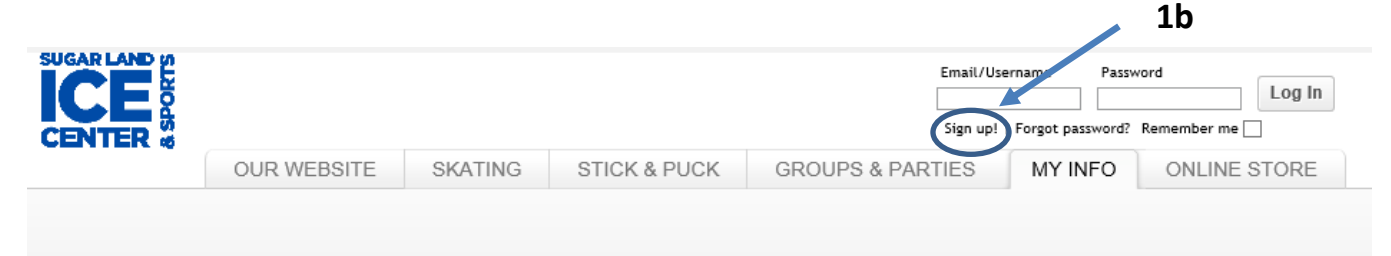

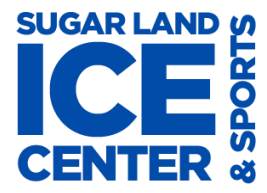

### And Purchase Freestyle or Training Credits

c. Enter your information in the **Create Account** section of the next screen (see 1c in the picture). Enter information you are asked for. It is best to set up the account under your child's name.

| Log In                                                                                               |    | Create Account 1c                                                                |
|----------------------------------------------------------------------------------------------------|----|----------------------------------------------------------------------------------|
| If you've already created a personal login, then<br>please enter your information below to continue. |    | Please enter your first and last names, then click the button below to continue. |
| email / usemame                                                                                      | OR | first name                                                                       |
| password                                                                                             |    | last name                                                                        |
| Forgot password? Log in                                                                              |    | Next >                                                                           |

#### TO PURCHASE FREESTYLE CREDITS or TRAINING CREDITS

- 1. Log In with your email and password.
- Click on the ONLINE STORE (circled in blue below) and then Freestyles-Training-Hockey(circled in red below)

| Wini V      | 1 mail 1 40                         |                                                                                                    |                     | I verskrederhered groenderhered |                         |
|-------------|-------------------------------------|----------------------------------------------------------------------------------------------------|---------------------|---------------------------------|-------------------------|
| OUR WEBSITE | SKATING SESSIONS                    | LEARN TO SKATE CLASSES                                                                                                    | STICK & PUCK        | GROUPS & PARTIES                | MY INFO ONLINE STORE    |
|             |                                     | Freestyles                                                                                                    | - Training - Hockey | Learn To Skate Classes          | Shopping Cart (0 items) |
| Fre         | eestyles - Training                 | - Hockey - Public Pas                                                                                                    | ses                 |                                 |                         |
| W           | /hat Class or Training Program woul | ld you like? Select item<br>Adult Hockey<br>FS   Freestyle<br>FS   Freestyle Basic<br>Groups & Parties                                                                                                    |                     |                                 |                         |
|             |                                     | LTS   Basic Skills<br>Pro Shop Services<br>Public Skate<br>Stick & Puck<br>Stick & Puck<br>Stick & Puck<br>Stick & Puck<br>Stick & Puck<br>Stick & Puck<br>Stick & Puck<br>State Stick<br>Stick & Puck<br>State Stick<br>State Stick<br>State Stick<br>State Stick<br>State Stick<br>State Stick<br>State Stick<br>State Stick<br>State Stick<br>State Stick<br>State Stick<br>State State State<br>State State State<br>State State State<br>State State State<br>State State State<br>State State State<br>State State<br>State State State<br>State State State State State State<br>State State State State State State State State State State State State<br>State State St |                     |                                 |                         |

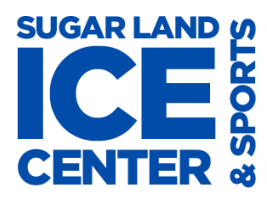

## And Purchase Freestyle or Training Credits

- 3. Select your services
  - a. Select the type of credits you wish to purchase
    - FS/ Freestyle
      - 1. FS Freestyle / 10 punch \$90
      - 2. FS Freestyle / 50 punch \$375
      - 3. FS Freestyle / Drop-in \$12
    - FS/ Freestyle Basic
      - 1. FS Freestyle Basic / 20 punch \$120
      - 2. FS Freestyle / Drop-in \$8
    - Public Skate Passes
      - 1. Frequent Skater Card/LTS member \$55.43
      - 2. Frequent Skater Card/ non LTS \$69.28
    - Training Programs
      - 1. Training Classes On/Off Ice/10 punch \$100
      - 2. Training Classes On/Off Ice/20 punch \$190
      - 3. Training Classes On/Off Ice Drop-in \$15
  - b. Select the credits you want

#### 

| CEN         | IER 0                       |                        |                          |                        |                  |            |
|-------------|-----------------------------|------------------------|--------------------------|------------------------|------------------|------------|
| OUR WEBSITE | SKATING SESSIONS            | LEARN TO SKATE CLASSES | STICK & PUCK             | GROUPS & PARTIES       | MY INFO          | ONLINE STO |
|             |                             | Freestyles             | - Training - Hockey      | Learn To Skate Classes | Shopping Cart (1 | 1 item)    |
|             | Shopping Cart               |                        |                          |                        |                  |            |
| It          | em                          | Price                  | 9                        | Quantity               | Total            |            |
| F           | S Freestyle Basic   Drop-In | \$8.0                  | D                        | 1                      | \$8.00           | 0          |
|             |                             |                        |                          |                        |                  |            |
|             |                             | -                      | Subtotal (1 item)<br>Tax | \$8.00<br>\$0.00       |                  |            |
|             |                             |                        | Order Total              | \$8.00                 |                  |            |
|             |                             |                        |                          |                        |                  |            |
|             |                             |                        |                          | $\frown$               |                  |            |
|             |                             |                        | Continue Shopping        |                        |                  |            |

4. Adjust quantity and if you want to add additional credits, click **Continue Shopping**, and repeat steps 3a-b and then click the **Check Out** Button. If not, click the **Check Out** Button now.

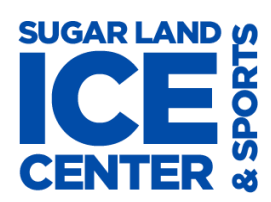

## How to Create a MindBody Account

4/16/17

# And Purchase Freestyle or Training Credits

5. Enter your Card information, then click Place Order. Visa and Master Card only.

| Order Summary       | Subtotal                   | \$8.00                     | FS Freestyle Basi | c   Drop-In |
|---------------------|----------------------------|----------------------------|-------------------|-------------|
|                     | Grand total                | \$8.00                     | Quantity: 1       | \$8.00      |
|                     |                            |                            |                   |             |
| Email               | Contact Email              | a my email address         |                   |             |
|                     |                            |                            |                   |             |
| -                   |                            |                            |                   |             |
| Billing Information | ✓ Pay with Credit Card     |                            |                   |             |
|                     | Option 1 Use my billing in | nformation on file. Master |                   |             |
|                     | Card **** Exp 12/2020      |                            |                   |             |
|                     | Option 2 I will supply my  | billing information.       |                   |             |

6. When it is processed, it will tell you *Your purchase was completed successfully!* and you will receive a confirmation email.

| OUR WEBSI | E SKATING SESSIONS                                            | LEARN TO SKATE CLASSES    | STICK & PUCK        | GROUPS & PARTIES | MY INFO | ONLINE |
|-----------|---------------------------------------------------------------|---------------------------|---------------------|------------------|---------|--------|
|           | Purchase Complete                                             |                           |                     |                  |         |        |
|           | Your purchase was completed An email receipt has been sent to | ated successfully!        |                     |                  |         |        |
|           |                                                               | FS Freestyle Basic   Drop | -In 1 Remaining Boo | k this service   |         |        |
|           |                                                               | View Your Schedule        | View Your Purch     | ase History      |         |        |